## **VEHICLE ENTRY PERMIT – VENDOR USER GUIDE**

### **Application Delivery**

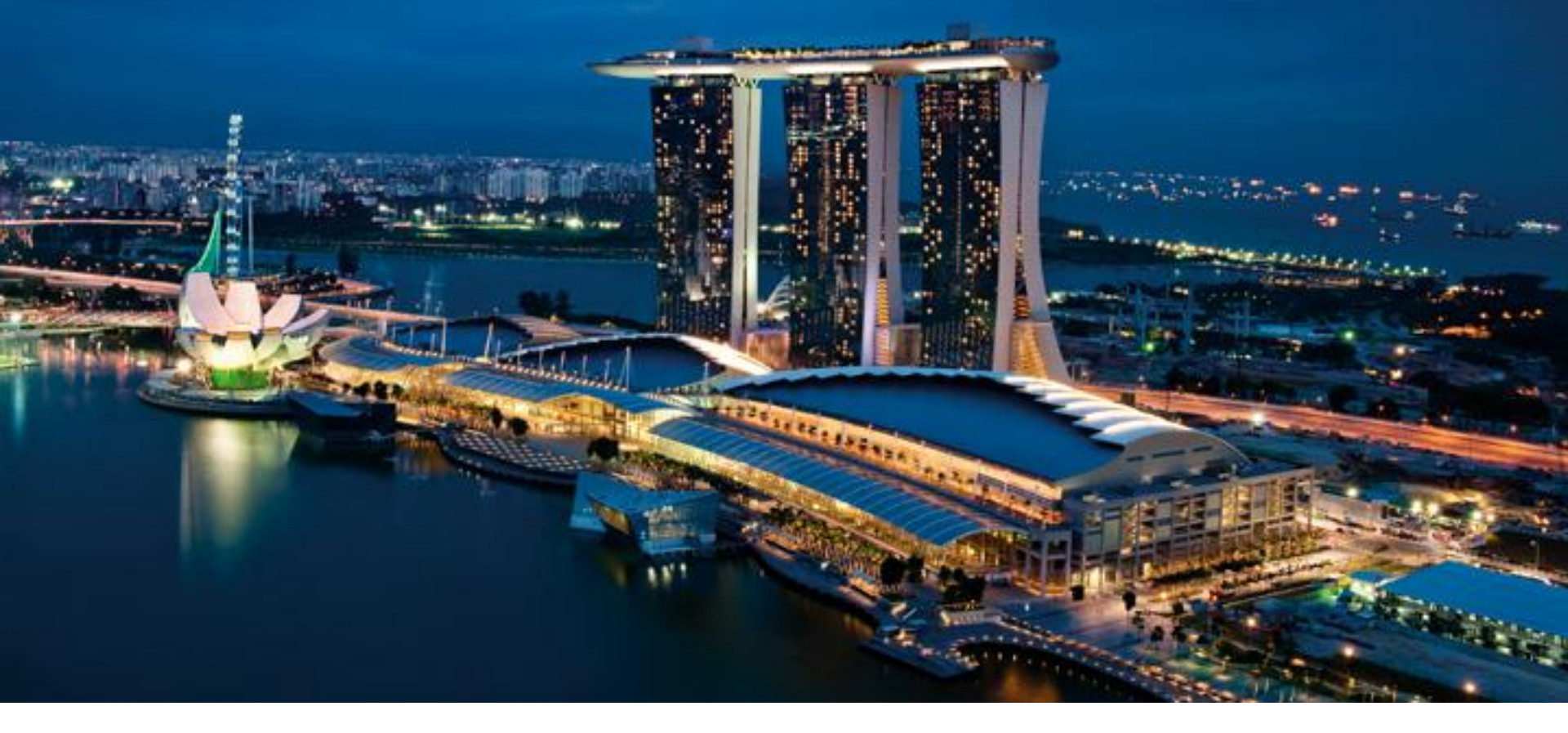

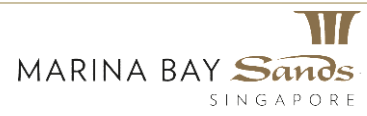

# Vehicle Entry Permit – Accessing the Site

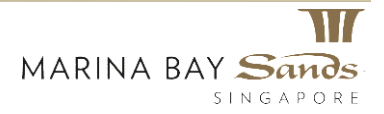

### **Vehicle Entry Permit – Accessing the site**

Click the following link to access the Marina Bay Sands "Vehicle Entry Permit" page:

MBS\_Sands Expo & Convention Centre VEP

• On clicking, the user will be directed to the "Vehicle Entry Permit" page.

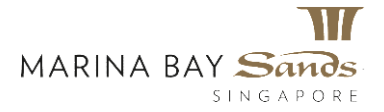

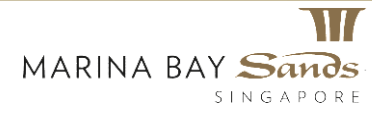

- 1. Specify the name of the company for whom the vehicle entry permit is requested in the "Company" field.
- 2. Specify email details of the requestor, MBS Manager and any other contact person.
- 3. Next specify the name of the "Person in charge".
- 4. Specify the name of the event for which the vehicle entry permit is needed.
- 5. Provide a "Contact Number" on which the person-in-charge can be contacted.

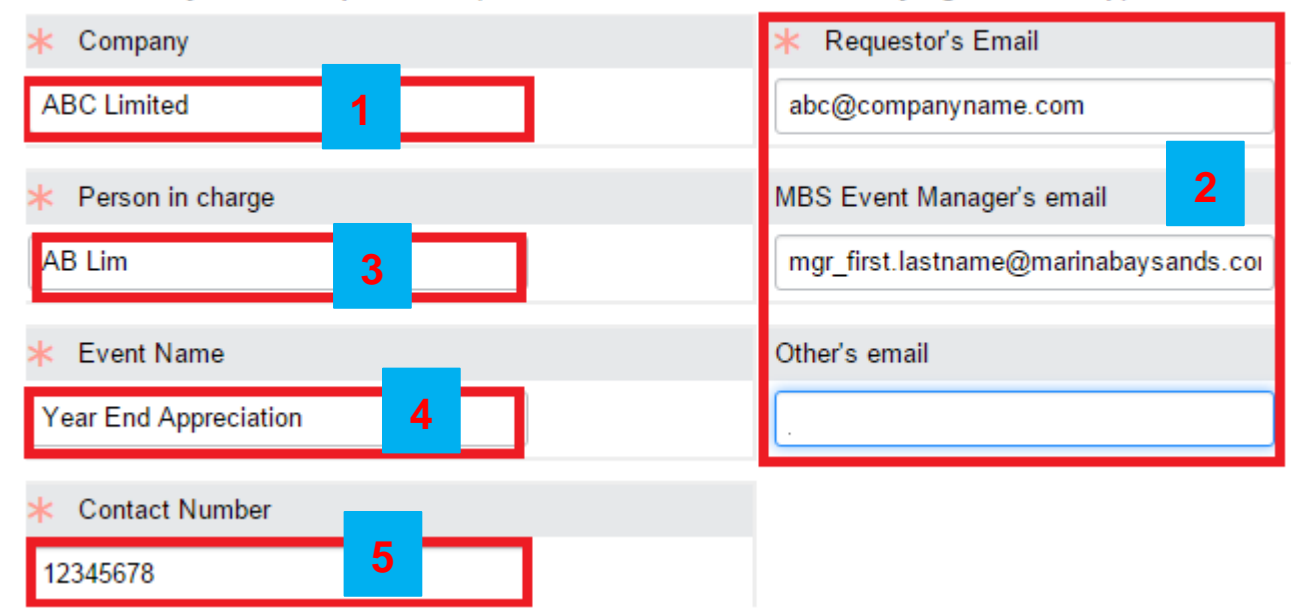

#### Vehicle Entry Permit Request form (Vendors, Contractors and Delivery Agents to fill-up)

- 1. Next specify details on the vehicle. Note that private vehicles are not allowed.
- 2. Specify the vehicle number.
- 3. Next, specify the estimated date and time when the vehicle will arrive. Note that the arrival date should be later than today's date.
- 4. You can either type the date and time, or select using the date picker. To select the date, click the Date Picker.
- 5. Select an appropriate date.
- 6. Enter a time in the Time box.
- 7. Click the green check box to confirm your selection.
- 8. The exit date will auto-populate once an entry date has been specified.

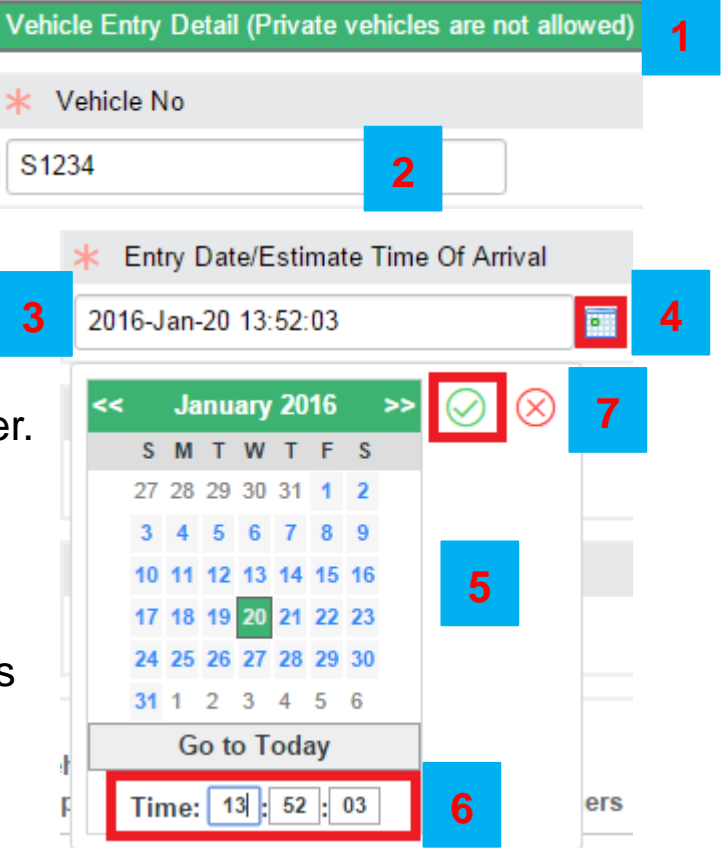

| * Vehicle No                | * Entry Date/Estimate Time Of Arrival |   |
|-----------------------------|---------------------------------------|---|
| S1234                       | 2016-Jan-20 13:52:03                  | • |
| * Vehicle Size (in footers) | Exit Date/Estimate Time Of Departure  |   |
| 10 •                        | 2016-Jan-20 15:52:03                  | 8 |

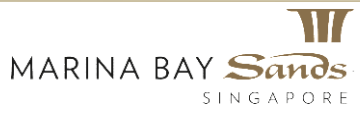

- 1. Select the vehicle size by clicking the "Vehicle Size" drop-down menu.
- 2. Select the type of vehicle from the drop-down list.
- 3. On selecting the vehicle type as "Others", another mandatory field is displayed to enable you to enter the type of vehicle.
- 4. Specify the driver contact details.

| K Vehicle Ty                                   | ре                        |                             | <b>*</b> D      | river's Cont    | tact Details               |         |                      |
|------------------------------------------------|---------------------------|-----------------------------|-----------------|-----------------|----------------------------|---------|----------------------|
| None ▼<br>None<br>Crane Lorry                  | 2                         |                             |                 |                 |                            |         |                      |
| Container<br>Lorry<br>Trailer<br>Van<br>Others | stimated time of<br>rival | Estimated time of departure | Vehicle<br>Type | Vehicle<br>Size | Driver's Contact<br>Detail | Others  | Available<br>Actions |
|                                                | * Vehicle Type            | •                           |                 |                 | * Driver's Contact         | Details |                      |
|                                                | Others •                  | 3                           |                 |                 |                            | Dotano  | 4                    |
|                                                |                           |                             |                 |                 | ★ Others                   |         |                      |
|                                                |                           |                             |                 |                 |                            |         |                      |

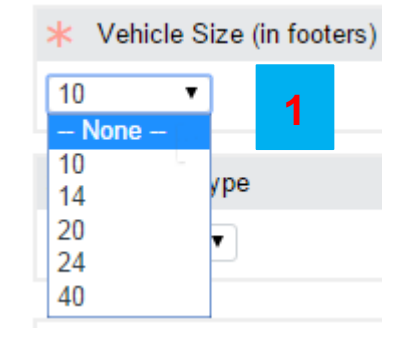

1. Select "I'm not a robot" check box.

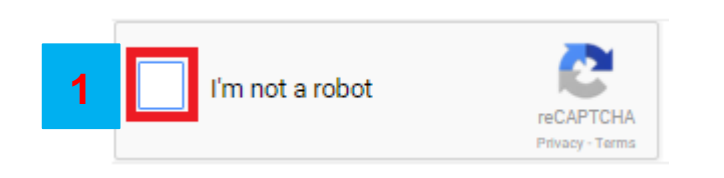

2. Answer the verification question and click "Verify".

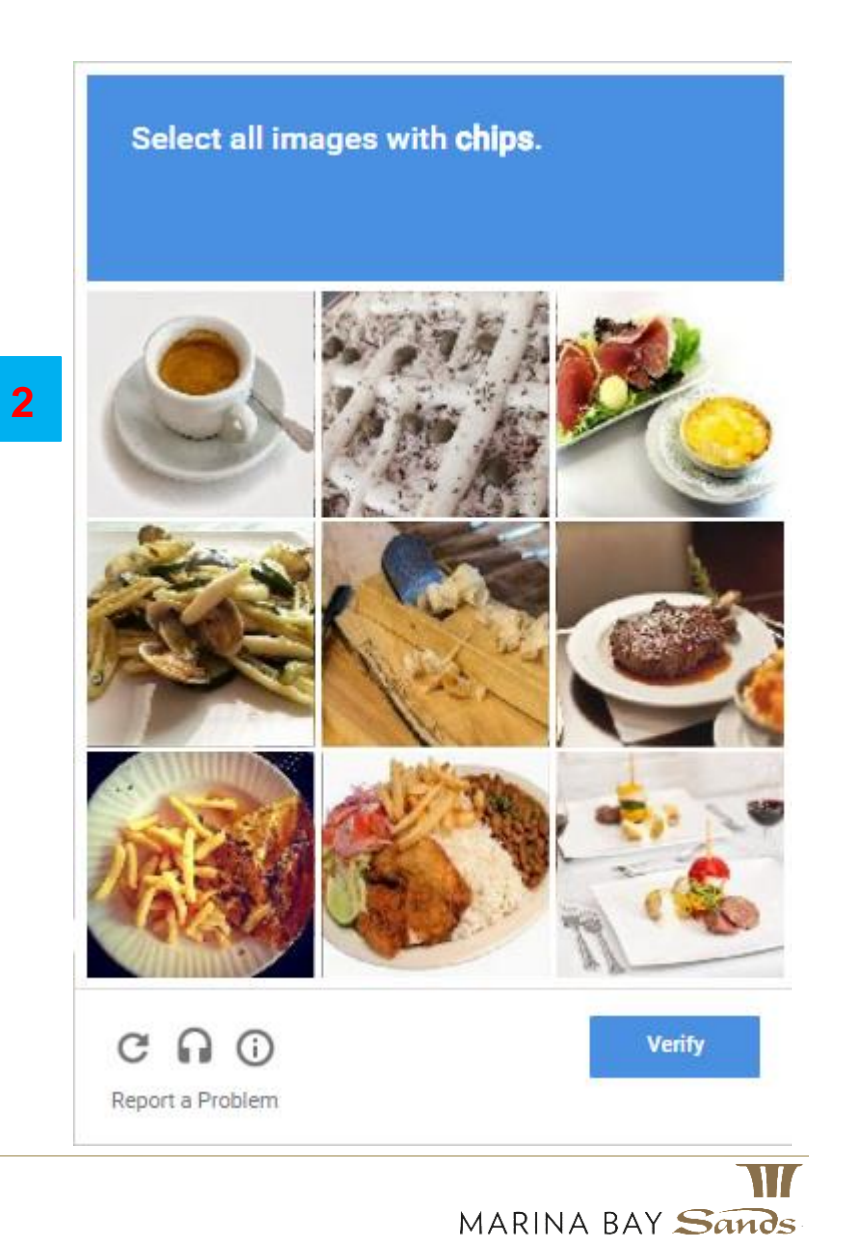

SINGAPORE

1. Click "Save vehicle detail' to add the details that were just entered.

| Ve | hicle addeo   | d:                        |                             |                 |                 |                            |         |                      |   |
|----|---------------|---------------------------|-----------------------------|-----------------|-----------------|----------------------------|---------|----------------------|---|
| #  | Vehicle<br>No | Estimated time of arrival | Estimated time of departure | Vehicle<br>Type | Vehicle<br>Size | Driver's Contact<br>Detail | Others  | Available<br>Actions |   |
|    |               |                           |                             |                 |                 |                            | Save ve | hicle detail         | 1 |

- 2. The vehicle details is saved and two additional links "Edit" and "Delete' appear next to the saved vehicle details.
- 3. Click the "Add vehicle" button to add details for another vehicle.

| Vehicle added: |               |                           |                                |                 |                 |                            |        |                           |   |
|----------------|---------------|---------------------------|--------------------------------|-----------------|-----------------|----------------------------|--------|---------------------------|---|
| #              | Vehicle<br>No | Estimated time of arrival | Estimated time of<br>departure | Vehicle<br>Type | Vehicle<br>Size | Driver's Contact<br>Detail | Others | Available<br>Actions      |   |
| 1              | S1234         | 2016-Jan-20<br>13:52:03   | 2016-Jan-20 15:52:03           | Container       | 10              | 12345678                   |        | <u>Edit</u> <u>Delete</u> | 2 |
|                |               |                           |                                |                 |                 |                            |        |                           |   |
|                |               |                           |                                |                 |                 |                            |        | Add vehicle               | 3 |

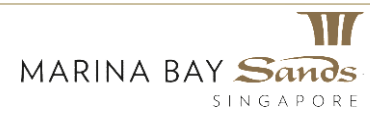

1. You can enter details for another vehicle under the same company and person in charge. Specify the details under the "Vehicle Entry Detail".

| *   | Company                                                 | * Requestor's Email                      |
|-----|---------------------------------------------------------|------------------------------------------|
|     |                                                         |                                          |
| *   | Person in charge                                        | MBS Event Manager's email                |
|     |                                                         |                                          |
| *   | Event Name                                              | Other's email (Please separate by comma) |
|     |                                                         |                                          |
| *   | Contact Number                                          |                                          |
|     |                                                         |                                          |
| Vel | icle Entry Detail (Passenger vehicles are not allowed a | nd permit will be rejected)              |
| *   | Driver's Name                                           | * Driver's Number                        |
|     |                                                         |                                          |
| *   | Vehicle No                                              | ★ Vehicle Size (in footers)              |
|     |                                                         | None <b>T</b>                            |
| *   | Entry Date/Estimated Time Of Arrival                    | * Vehicle Type                           |

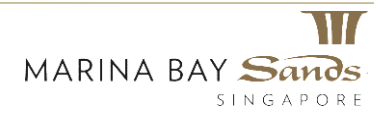

- 1. You can enter up to a maximum of five vehicles under one request. Once you have entered details for five vehicles, you will get a notification stating that you can add only up to a maximum of 5 vehicles.
- 2. In addition, the "Add vehicle" button is disabled.

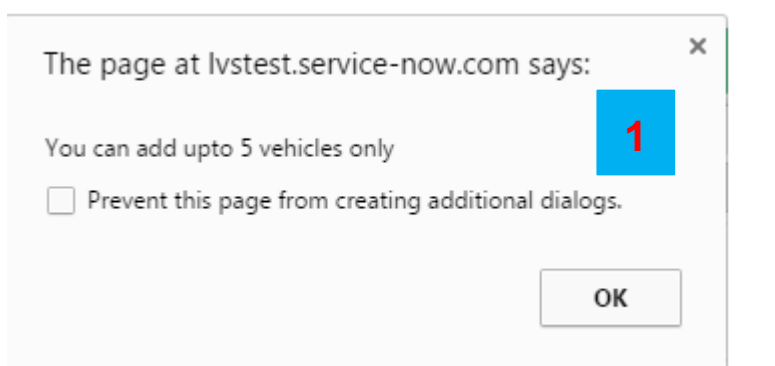

| Ve | hicle adde    | d:                        |                             |                 |                 |                            |        |                |               |
|----|---------------|---------------------------|-----------------------------|-----------------|-----------------|----------------------------|--------|----------------|---------------|
| #  | Vehicle<br>No | Estimated time of arrival | Estimated time of departure | Vehicle<br>Type | Vehicle<br>Size | Driver's Contact<br>Detail | Others | Avail<br>Actio | able<br>ns    |
| 1  | S1234         | 2016-Jan-20<br>13:52:03   | 2016-Jan-20 15:52:03        | Container       | 10              | 12345678                   |        | <u>Edit</u>    | <u>Delete</u> |
| 2  | A1234         | 2016-Jan-21<br>14:21:36   | 2016-Jan-21 16:21:36        | Container       | 14              | 12345678                   |        | <u>Edit</u>    | <u>Delete</u> |
| 3  | B1234         | 2016-Jan-23<br>14:24:03   | 2016-Jan-23 16:24:03        | Lorry           | 20              | 87654321                   |        | <u>Edit</u>    | <u>Delete</u> |
| 4  | C1234         | 2016-Jan-22<br>10:24:25   | 2016-Jan-22 12:24:25        | Lorry           | 20              | 87654321                   |        | <u>Edit</u>    | <u>Delete</u> |
| 5  | D1234         | 2016-Jan-25<br>09:25:04   | 2016-Jan-25 11:25:04        | Lorry           | 40              | 12345678                   |        | <u>Edit</u>    | <u>Delete</u> |
|    |               |                           |                             |                 |                 |                            |        | Add ve         | hicle         |

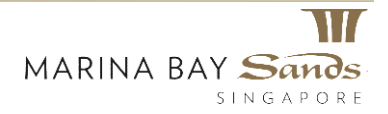

### Familiarize yourself with the rules and regulations for vehicle entry permit.

#### Rules and Regulations

- No Passenger Vehicle is allowed access into the Centre's Loading Docks / Halls.
- This Entry Permit is entitled to a single Goods Vehicle entry only.
- For consignments requiring mechanical aids, MICE Logistics needs to be informed in-advance.

- The Goods Vehicle must be removed from the Centre's Loading Docks / Halls immediately upon loading / unloading operations. No parking in the Centre's Loading Docks / Halls is allowed.

- MICE Logistics will not be responsible for any missing or damaged goods, or whatsoever, whilst storage or handling of the goods in the property by the delivery agents.

- All debris and waste materials must be removed by the respective delivery agents.
- Strictly no dumping is allowed in the Centre's premise.
- Cash card Gantry system is in operational, when accessing the Centre's Loading Dock / Halls Charges

#### (1) First 45mins no charges

- (2) Next 15mins S\$8.00
- (3) Per half hour block thereafter S\$10.00
- (4) Maximum per 24hrs S\$26.00

#### Note:

- This Entry Permit should be submitted to MICE Logistics, at least a day prior to the required date. The cut-off time is 1700 hrs.
- In case of any queries or assistance, kindly contact MICE Logistics @ 81389867.
- The Entry Permit will be emailed back to the delivery agents.
- The endorsed Entry Permit must be prominently displayed at the vehicle windshield prior to entry
- MICE Logistics reserves the right to change Loading Docks subject to operation needs without prior notice to vendors

#### Height Limit at the Centre is 4.20 metres

- 1. The "Contactor Work Ethics" section provides guidelines that must be followed by the contractor.
- 2. By default, the check box for compliance with the rules and regulations, contractor work ethics and notes is checked.
- 3. Click "Submit" once you have entered the required details.

#### Sands Expo & Convention Centre

#### Contractor Work Ethics

#### 1. Be properly attired and minimize noise

- 2. Strictly no smoking and littering, unless in designated smoking areas
- 3. Must always use Back-Of-House (Staff Corridors) for materials deliveries/collections, unless special approval is given by MBS for Front-Of-House access
- 4. All equipment and items delivered to the venue, must be free of pests
- 5. Adequate and proper carpet protection must be observed, when moving heavy items on carpets
- 6. No moving of materials on trolleys or bulky items, using venue's guest lifts and escalators
- 7. No illegal storage in AV closets, fire cabinets, fire staircases, ainvall pockets and in any other parts of the property.
- 8. Set-up materials should be free standing, and note leaning or stowed against walls, airwalls and furniture
- 9. Food wastes must be disposed of in a proper manner at the Back-Of-House designated bins
- 10. No blocking of corridors, fire access points, doorways and freight lifts at ALL times
- 11. No idling, resting or sleeping on pre-function/foyer sofas
- 12. No sitting and resting on carpeted areas.

\*\*Severe action will be taken against any contractor caught flouting the above regulations\*\*

Thanks for your co-operation.

MICE Management Team

I agree with the Rules & Regulations and Contractor Work Ethics

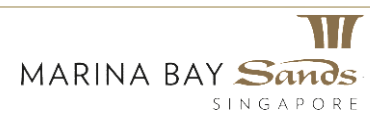

- 1. On clicking "Submit", you will receive a receipt that has the request number, in this example, VEP0001051.
- 2. Note down the receipt number for later reference.

Thank you for using the Vehicle Entry form. Please remember your vehicle request number VEP0001051.

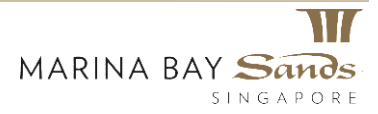

## Vehicle Entry Permit – Email Notifications

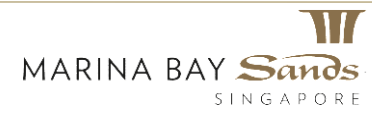

### **Vehicle Entry Permit – Email Notification**

Hi,

#### Summary of the submitted Vehicle Entry Permit is as follows:

| Request Number:   | VEP0001009               |
|-------------------|--------------------------|
| Company Name:     | DEF Pte Ltd              |
| Person in Charge: | Faizal Asmawi            |
| Contact Number:   | 83397306                 |
| Event Name:       | Captain America Premiere |

A confirmation email sent to the requestor once a request has been successfully submitted.

#### Vehicle Details:

| Vehicle No | Estimated Time Of Arrival | Estimated Time Of Departure | Vehicle Size | Vehicle Type | Others      | Driver's Name | Driver's Number |
|------------|---------------------------|-----------------------------|--------------|--------------|-------------|---------------|-----------------|
| XN8116M    | 2016-04-19 03:00:00       | 2016-04-19 03:45:00         | 40           | Container    |             | Faie          | 987654321       |
| XD8116M    | 2016-04-19 03:00:00       | 2016-04-19 03:45:00         | 24           | Lorry        |             | Kaden         | 89635214        |
| YL8116M    | 2016-04-19 03:00:00       | 2016-04-19 03:45:00         | 14           | Lorry        |             | Sri           | 987654321       |
| XA8116M    | 2016-04-19 08:00:00       | 2016-04-19 08:45:00         | 20           | Others       | Car Carrier | Noh           | 87654321        |
| GBB8116M   | 2016-04-19 03:00:00       | 2016-04-19 03:45:00         | 10           | Van          |             | Rizal         | 89876543        |

#### Note:

- This Entry Permit should be submitted to MICE Logistics, at least a day prior to the required date. The cut-off time is 1700 hrs.
- In case of any queries or assistance, kindly contact MICE Logistics @ 81389867.
- The Entry Permit will be emailed back to the delivery agents.
- The endorsed Entry Permit must be prominently displayed at the vehicle windshield prior to entry
- MICE Logistics reserves the right to change Loading Docks subject to operation needs without prior notice to vendors

#### Height Limit at the Centre is 4.20 metres

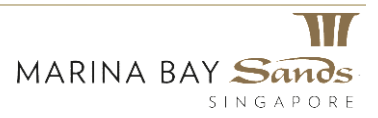

### **Vehicle Entry Permit – Email Notification**

#### Hi,

Please print and produce a copy of our permit/show the E-permit to our guards at level 1 gantry.

Vehicle Entry Permit Request VEP0001049 has been approved by: Prasanna Jayaraman (Prasanna) with below comments:

#### Comments:

#### Summary of the approved VEP is as follows:

÷

| VEP0001049            |
|-----------------------|
| ABC Limited           |
| AB Lim                |
| 12345678              |
| Year End Appreciation |
|                       |

A sample email notification that will be sent to the requestor once a request has been approved.

#### Vehicle Details

| Vehicle No | Estimated time of arrival | Estimated time of departure | Vehicle Size | Vehicle Type | Others | Driver's Contact Details |
|------------|---------------------------|-----------------------------|--------------|--------------|--------|--------------------------|
| A1234      | 2016-01-21 06:21:36       | 2016-01-21 08:21:36         | 14           | Container    |        | 12345678                 |
| S1234      | 2016-01-20 05:52:03       | 2016-01-20 07:52:03         | 10           | Container    |        | 12345678                 |
| C1234      | 2016-01-22 02:24:25       | 2016-01-22 04:24:25         | 20           | Lorry        |        | 87654321                 |
| D1234      | 2016-01-25 01:25:04       | 2016-01-25 03:25:04         | 40           | Lorry        |        | 12345678                 |
| B1234      | 2016-01-23 06:24:03       | 2016-01-23 08:24:03         | 20           | Lorry        |        | 87654321                 |

#### Rules and Regulations

No Passenger Vehicle is allowed access into the Centre's Loading Docks / Hallls This Entry Permit is entitled to a single Goods Vehicle entry only.

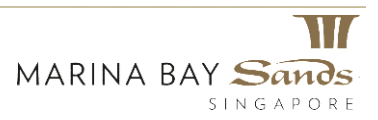

### **Vehicle Entry Permit – Email Notification**

A sample email notification that will be sent to the requestor once a request has been rejected.

Hi,

Vehicle Entry Permit Request VEP0001047 has been rejected by: Prasanna Jayaraman (Prasanna) with below comments: Comments: Please add more details Summary of the rejected VEP is as follows:

| Request Number:   | VEP0001047 |
|-------------------|------------|
| Company Name:     | ABC        |
| Person in Charge: | BRUCE LEE  |
| Contact Number:   | 12345678   |
| Event Name:       | KUNG FU    |

#### Vehicle Details

| Vehicle No | Estimated time of arrival | Vehicle Size | Vehicle Type | Others | Driver's Contact Details |
|------------|---------------------------|--------------|--------------|--------|--------------------------|
| hj3456     | 2016-01-18 09:42:55       | 40           | Van          |        | 43534534                 |
| gj546      | 2016-01-20 09:43:50       | 14           | Trailer      |        | +97325                   |
| drg34      | 2016-01-16 02:42:21       | 20           | Trailer      |        | 46541235                 |
| po89       | 2016-01-19 09:45:02       | 40           | Container    |        | 7856325                  |
| pz123      | 2016-01-15 14:40:01       | 40           | Crane Lorry  |        | 1234568                  |

Ref:MSG8902132

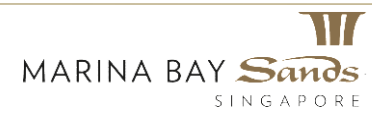

### **Questions and Clarifications**

Any issues or queries on the Vehicle Entry Permit, please email <u>MICE\_LOGISTICS@marinabaysands.com</u> or contact us at 81389867.

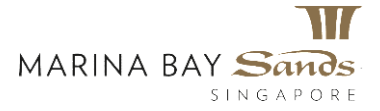

## Thank You

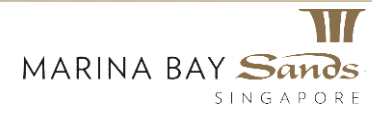